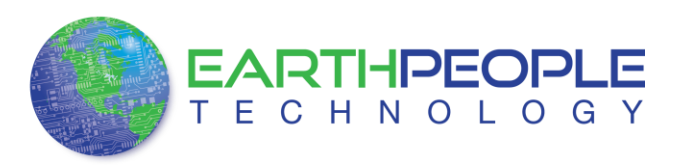

# JTAG DLL Insert to Quartus II

The JTAG DLL Insert to Quartus II allows the Programmer Tool under Quartus to recognize the EPT-570-AP. The EPT-570-AP can then be selected and perform programming of the CPLD. The file, jtag\_hw\_mbftdi\_blaster.dll must be placed into the folder that hosts the jtag\_server for Quartus. This dll is available for Windows XP 32-bit, Windows 7 32-bit and Windows 7 64-bit.

Download the EPT\_Blaster driver by going to the earthpeopletechnology.com Drivers page. Click on the "Download Now" button.

|                  | Shopping Carl (Checkout)                                                                                                  |
|------------------|----------------------------------------------------------------------------------------------------|
|                  | EARTHPEOPLE<br>TECHNOLOGY Home Products Resources About Us Forums Search Q                                                |
|                  | Home » Resources » Drivers                                                                                                |
|                  | Drivers                                                                                                    |
|                  |                                                                                                    |
|                  | Driver for Quartus II Programmer                                                                                          |
| <i>lindows</i> . | Download Now                                                                                                    |
| maows            | vin open me download me banner.                                                                                           |
|                  | Do you want to open or save EPT_Blaster.ZIP (26 KB) from www.earthpeopletechnology.com/wp-content/uploads/2012/12         |
|                  | Open Save <b>v</b> Cancel                                                                                                 |
| lick on th       | e Save As button.                                                                                                    |
| 1                | Save                                                                                                    |
|                  | Do you want to open or save EPT_Blaster.2IP (26 KB) from www.earthpeopletechnology.com/wp-content/uploads/2012/12 Save as |
| I                | Save and open                                                                                                    |
|                  | Open Save 🔽 Cancel                                                                                                    |

At the Browse dialog box, create the directory Earth People Technology\EPT USB-CPLD Development System\Drivers. Save the file under this directory tree.

| ganize 👻 New folder                                                                                                    |                                                                                                    |                                                                                                    | 855 -                                                                                          |   |
|----------------------------------------------------------------------------------------------------|----------------------------------------------------------------------------------------------------|----------------------------------------------------------------------------------------------------|------------------------------------------------------------------------------------------------|---|
| Earth People Technology     EPT USB-CPLD Development System     Discumentation     Drivers     Projects_ActiveHost_328it     Projects_ActiveHost_648it     Projects_Arduino | Name Arduino_JDE Documentation Drivers Projects_ActiveHost_32Bit Projects_ActiveHost_64Bit Projects_Arduino Projects_Arduino | Date modified<br>2/12/2013 8:21 AM<br>2/12/2013 8:21 AM<br>2/12/2013 8:22 AM<br>2/26/2013 10:40 PM<br>2/12/2013 8:23 AM<br>2/12/2013 8:23 AM | Type<br>File folder<br>File folder<br>File folder<br>File folder<br>File folder<br>File folder |   |
| <ul> <li>Projects_HDL</li> <li>Quartus_Programmer</li> <li>File name: RedBoard-v06.zip</li> </ul>                                                                           | Quartus_Programmer                                                                                                    | 2/12/2013 8:23 AM                                                                                                    | File folder                                                                                    |   |
| Save as type: Al Zin ZID File (* zin)                                                                                                    |                                                                                                    |                                                                                                    |                                                                                                | _ |

Locate the EPT\_Blaster folder in the Drivers folder of the EPT USB-CPLD Development System using Windows Explorer.

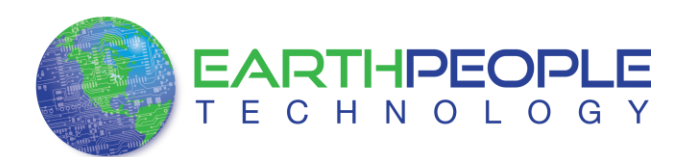

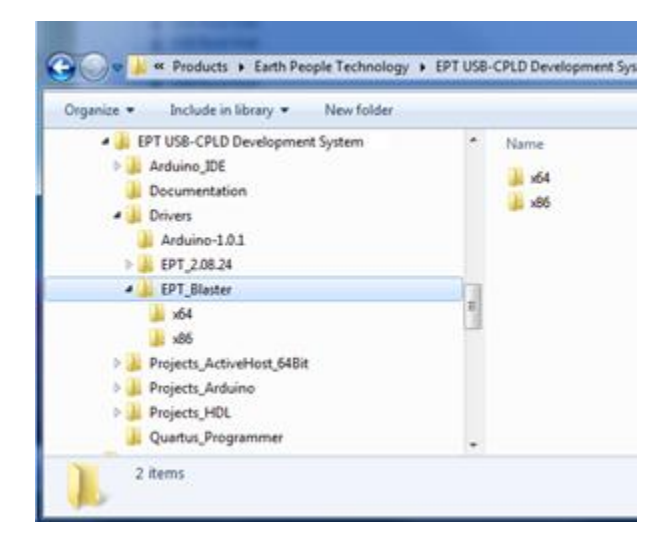

If your system is Windows 64 bit follow these directions:

Windows 64 bit

- 1. Open the C:\EPT USB-CPLD Development System\Drivers\EPT\_Blaster\x64 folder.
- 2. Select the file "jtag\_hw\_mbftdi\_blaster.dll" and copy it.
- 3. Browse over to C:altera\12.1\quartus\bin64.
- 4. Right click in the folder and select Paste
- 5. Click Ok.
- 6. Open the Quartus II application.

| 🕥 🗢 🕌 🕨 Computer 🕨 Gateway (C:) 🕨 alter | ra ▶ 12.1 ▶ qua   | artus 🕨 bin64 🕨                        |                    |                    | Ŧ        |
|-----------------------------------------|-------------------|----------------------------------------|--------------------|--------------------|----------|
| rganize 🔻 🔳 Open with Burn Nev          | v folder          |                                        |                    |                    |          |
| 🐌 ip                                    | *                 | Name                                   | Date modified      | Туре               | Size     |
| 🎍 nios2eds                              |                   | jam2.jam                               | 11/7/2012 8:39 PM  | JAM File           | 265 KB   |
| 🎍 quartus                               |                   | jam2_ic.jam                            | 11/7/2012 8:39 PM  | JAM File           | 264 KB   |
| 鷆 bin                                   | _                 | jtag_atlantic.dll                      | 11/7/2012 8:39 PM  | Application extens | 20 KB    |
| 🍌 bin64                                 | E                 | jtag_client.dll                        | 11/7/2012 8:38 PM  | Application extens | 206 KB   |
| 鷆 common                                |                   | 🔞 jtag_hw_mbftdi_blaster.dll           | 1/16/2013 10:37 PM | Application extens | 67 KB    |
| 鷆 cusp                                  |                   | jtag_hw_pli-blaster.dll                | 11/7/2012 8:39 PM  | Application extens | 33 KB    |
| 🁪 drivers                               |                   | jtag_hw_usb-blaster.dll                | 11/7/2012 8:39 PM  | Application extens | 17 KB    |
| 🍌 dsp_builder                           |                   | jtag_hw_virtual_chain.dll              | 11/7/2012 8:38 PM  | Application extens | 34 KB    |
| 🍌 eda                                   |                   | 🚳 jtag_pli-blaster_vpi.dll             | 11/7/2012 8:39 PM  | Application extens | 41 KB    |
| 🎍 extlibs32                             |                   | jtagconfig.exe                         | 11/7/2012 8:39 PM  | Application        | 35 KB    |
| 🎉 libraries                             |                   | itagserver.exe                         | 11/7/2012 8:39 PM  | Application        | 269 KB   |
| 鷆 Imf                                   |                   | liblzma.dll                            | 11/7/2012 6:57 PM  | Application extens | 128 KB   |
| 鷆 qdesigns                              |                   | 💷 Imgrd.exe                            | 12/8/2005 4:30 PM  | Application        | 1,147 KB |
| 🍌 sopc_builder                          |                   | 2 Intools.exe                          | 12/8/2005 5:33 PM  | Application        | 1,060 KB |
| 👜 altera_inspector.log.zip              |                   | 💷 Imutil.exe                           | 12/8/2005 4:30 PM  | Application        | 1,113 KB |
| A 91                                    | *                 | I man alt fault injection our          | 11/7/2012 9-42 DM  | Application        | 70 1/12  |
| jtag_hw_mbftdi_blaster.dll Date modifie | d: 1/16/2013 10:3 | 7 PM Date created: 11/23/2012 11:01 AM |                    |                    |          |

The DLL is installed and the JTAG server should recognize it. Go to the section "Programming the CPLD" of this manual for testing of the programming. If the driver is not found in the Programmer Tool->Hardware Setup box, see the JTAG DLL Insert to Quartus II Troubleshooting Guide.

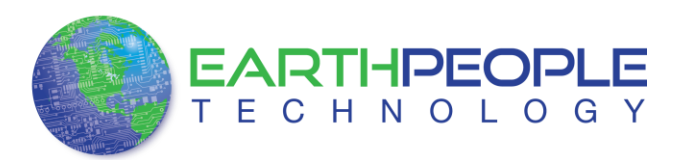

If your system is Windows 32 bit follow these directions:

Windows 32 bit

- 1. Open the C:\ EPT USB-CPLD Development System\Drivers\EPT\_Blaster\x86 folder.
- 2. Select the file "jtag\_hw\_mbftdi\_blaster.dll" and copy it
- 3. Browse over to C:altera\12.1\quartus\bin.
- 4. Right click in the folder and select Paste
- 5. Click Ok.
- 6. Open the Quartus II application.

| ) ↓ Computer ト Gateway (C:) ト altera ト                                        | 12.1 • qua              | rtus ▶ bin ▶                      | _                 |                    | <b>•</b>  |
|-------------------------------------------------------------------------------|-------------------------|-----------------------------------|-------------------|--------------------|-----------|
| Organize 🔻 🔳 Open with Burn New fol                                           | der                     |                                   |                   |                    |           |
| \mu ip                                                                        | *                       | Name                              | Date modified     | Туре               | Size      |
| ios2eds                                                                       |                         | 🔊 itk34.dll                       | 11/7/2012 6:55 PM | Application extens | 43 KB     |
| 🐌 quartus                                                                     |                         | itk34.pdb                         | 3/3/2009 5:16 PM  | Program Debug D    | 187 KB    |
| 鷆 bin                                                                         | _                       | iam2.jam                          | 11/7/2012 8:26 PM | JAM File           | 265 KB    |
| 鷆 bin64                                                                       | E                       | jam2_ic.jam                       | 11/7/2012 8:26 PM | JAM File           | 264 KB    |
| 퉬 common                                                                      |                         | itag_atlantic.dll                 | 11/7/2012 8:26 PM | Application extens | 17 KB     |
| 鷆 cusp                                                                        |                         | itag_client.dll                   | 11/7/2012 8:26 PM | Application extens | 131 KB    |
| 鷆 drivers                                                                     |                         | itag_hw_mbftdi_blaster.dll        | 1/26/2013 4:00 PM | Application extens | 60 KB     |
| 鷆 dsp_builder                                                                 |                         | jtag_hw_pli-blaster.dll           | 11/7/2012 8:26 PM | Application extens | 26 KB     |
| 鷆 eda                                                                         |                         | itag_hw_usb-blaster.dll           | 11/7/2012 8:26 PM | Application extens | 15 KB     |
| extlibs32                                                                     |                         | itag_hw_virtual_chain.dll         | 11/7/2012 8:26 PM | Application extens | 27 KB     |
| 鷆 libraries                                                                   |                         | itag_pli-blaster_vpi.dll          | 11/7/2012 8:26 PM | Application extens | 33 KB     |
| 퉬 Imf                                                                         |                         | itagconfig.exe                    | 11/7/2012 8:26 PM | Application        | 32 KB     |
| 퉬 qdesigns                                                                    |                         | itagserver.exe                    | 11/7/2012 8:26 PM | Application        | 192 KB    |
| 퉬 sopc_builder                                                                |                         | 🚳 liblzma.dll                     | 11/7/2012 6:56 PM | Application extens | 132 KB    |
| 👜 altera_inspector.log.zip                                                    |                         | Imgrd.exe                         | 12/1/2010 5:42 PM | Application        | 1,360 KB  |
| <b>1</b> 91                                                                   | -                       | Se Integla ave                    | 10/1/2010 S-42 DM | Application        | 1 577 //0 |
| jtag_hw_mbftdi_blaster.dll Date modified: 1     Application extension Size: 5 | /26/2013 4:00<br>9.5 KB | PM Date created: 2/10/2013 4:21 P | 12/1/2010 5:42 DM | Application        | 1 577 //D |

# **1.1.1** The DLL is installed and the JTAG server should recognize it. Programming the CPLD

Programming the CPLD is quick and easy. All that is required is a standard USB cable with a Mini Type B connector on one end and the EPT JTAG Driver DLL. Connect the EPT-570-AP to the PC, open up Quartus II, open the programmer tool, and click the Start button. To program the CPLD, follow the steps to install the USB Driver and the JTAG Driver Insert for Quartus II.

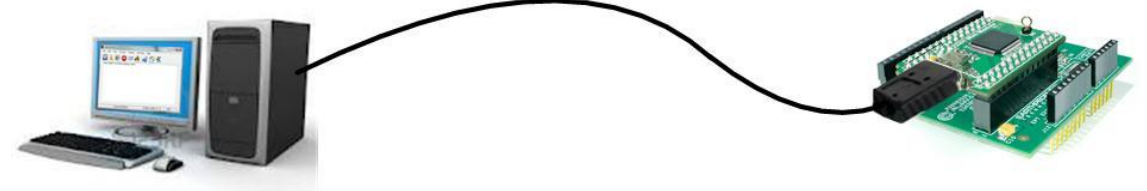

Click on the Programmer button.

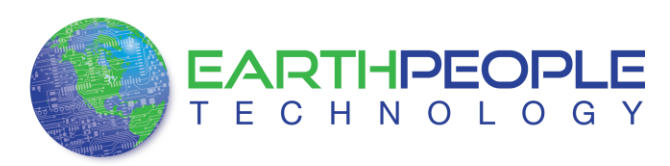

| 😲 Quartus II 32-bit - C:/altera/12.0sp1/quartus/qdesigns/e                                                                               | ot_EPM570_Transfer_Test_top/ept_EPM570_Transfer_Test_top - ept_EPM570_Transfer_Test_top                                                                                                    |
|----------------------------------------------------------------------------------------------------|----------------------------------------------------------------------------------------------------|
| File Edit View Project Assignments Processing Too                                                                                        | is Window Help 🖗 Search altera                                                                                                    |
| 🗋 🖸 🚰 🛃 🖓 🖓 🛍 🛍 🗠 어제 📴 EPMS                                                                                                    | 70_Transfer_Test_top 💿 😿 🐓 🖉 🥙 🐵 🕨 🕨 🐯 👯 💒 🗶 🛞 👗 💩 🛡                                                                                                    |
| Project Navigator 🖉 🗗 🗙                                                                                                    | Compilation Report                                                                                                    |
| Entity Loc<br>MAX II: EPM570T100C5                                                                                                    | Table of Contents     Item Status     Successful - Tue Aug 21 21:33:21 2012       Image: Tow Summary     Flow Status     Successful - Tue Aug 21 21:33:21 2012       Image: Tow Settings     Revision Name     Exploring 22 21:33:21 2012       Image: Tow Settings     Revision Name     Exploring 22 21:33:21 2012       Image: Tow Settings     Revision Name     Exploring 22 21:33:21 2012       Image: Tow Settings     Revision Name     Exploring 22 21:33:21 2012       Image: Tow Settings     Revision Name     Exploring 22 21:33:21 2012       Image: Tow Settings     Revision Name     Exploring 22 21:33:21 2012       Image: Tow Settings     Revision Name     Exploring 22 207(95/2012 97 120:55       Image: Tow Settings     Revision Name     Exploring 27 20:57       Image: Tow Log     Total aprice Entry Name     Exploring 47 20:77 ansfer_Test_top       Image: Total opic elements     S64 7570 (99 %)     Total opic elements       Total opic elements     S5 / 76 (72 %)     Total virtual pins       Image: Total opic elements     S7 76 (72 %)     Total virtual pins       Image: Total opic elements     S7 76 (72 %)     Total virtual pins       Image: Total opic elements     S7 76 (72 %)     Total virtual pins       Image: Total opic elements     S7 76 (72 %)     Total virtual pins       Image: Total opic elements     S7 76 (72 %) |
| × × V < <search>&gt; V</search>                                                                                                    |                                                                                                    |
| Type Message                                                                                                    |                                                                                                    |
| <ul> <li>Info: Quartus II 32-bit TimeQues</li> <li>Info (293026): Skipped module Po</li> <li>Info (293000): Quartus II Full C</li> </ul> | t liming Analyzer was successful. 0 errors, 7 warnings<br>werPlay Power Analyzer due to the assignment FLOW_ENABLE_POWER_ANALYZER<br>ompilation was successful. 0 errors, 137 warnings                                                                                                    |
| 9 4 III                                                                                                    |                                                                                                    |

The Programmer Window will open up with the programming file selected. Click on the Hardware Setup button in the upper left corner.

| ware Setup<br>e real-time ISP to<br>Start<br>Stop | No Hardware<br>allow background programming (for<br>File | MAX II and MAX V de<br>Device | Mode: JTA | G        | ▼ Pr                  | ogress: |                 |         |               |
|---------------------------------------------------|----------------------------------------------------------|-------------------------------|-----------|----------|-----------------------|---------|-----------------|---------|---------------|
| Start<br>Stop                                     | File                                                     | Device                        |           |          |                       |         |                 |         |               |
| Stop e                                            |                                                          |                               | Checksum  | Usercode | Program/<br>Configure | Verify  | Blank-<br>Check | Examine | Securi<br>Bit |
| elete                                             | pt_EPM570_Transfer_Test_top.pof<br>CFM<br>UFM            | EPM570T100                    | 002D9B91  | FFFFFFF  |                       |         |                 |         |               |
| File                                              | ( [                                                      |                               | III       |          |                       |         |                 |         |               |
| ce                                                |                                                          |                               |           |          |                       |         |                 |         |               |

The Hardware Setup Window will open. In the "Available hardware items", double click on "EPT-Blaster v1.3b".

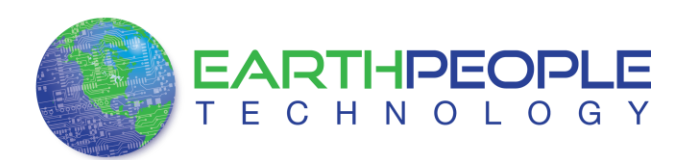

| Hardware Settings JTAG Se                                       | ettings                                          |                             |                  |
|-----------------------------------------------------------------|--------------------------------------------------|-----------------------------|------------------|
| Select a programming hardware<br>hardware setup applies only to | setup to use when prog<br>the current programmer | ramming devices.<br>window. | This programming |
| Currently selected hardware:                                    | No Hardware                                      |                             |                  |
| Available hardware items                                        |                                                  |                             |                  |
| Hardware                                                        | Server                                           | Port                        | Add Hardware     |
| 447101-05519-V1-00                                              | Local                                            | MBUSB-U                     | Remove Hardware  |
|                                                                 |                                                  |                             | Class            |

If you successfully double clicked, the "Currently selected hardware:" dropdown box will show the "EPT-Blaster v1.3b".

| Available hardware:            Available hardware items         Add Hardware           Hardware         Server         Port         Add Hardware           MBFTD1:Blaster v1.0b         Local         MBUSB-0         Remove Hardware | elect a programming hardware se<br>ardware setup applies only to the | ngs<br>tup to use when prog<br>current programmer | gramming devices<br>window. | . This programming |
|----------------------------------------------------------------------------------------------------|----------------------------------------------------------------------|---------------------------------------------------|-----------------------------|--------------------|
| Available hardware items           Hardware         Server         Port         Add Hardware           MBFTD1+Blaster v1.0b         Local         MBUSB-0         Remove Hardware                                                     | Currently selected hardware: 🧃                                       | BFTDI-Blaster v1.0b                               | [MBUSB-0]                   | >                  |
| Hardware Server Port Add Hardware<br>MBFTDI-Blaster v1.0b Local MBUSB-0 Remove Hardw                                                                                                    | Available hardware items                                             |                                                   |                             | _                  |
| MBFTDI-Blaster v1.0b Local MBUSB-0 Remove Hardw                                                                                                    | Hardware                                                             | Server                                            | Port                        | Add Hardware       |
|                                                                                                    |                                                                      |                                                   |                             | Remove Hardware    |

At this point, Quartus is ready to program the EPT-570-AP. Go to the Uno or Mega User Manual and follow the directions to program the CPLD.